# Mail opsætning af Microsoft mail

1.) klik på "accounts".

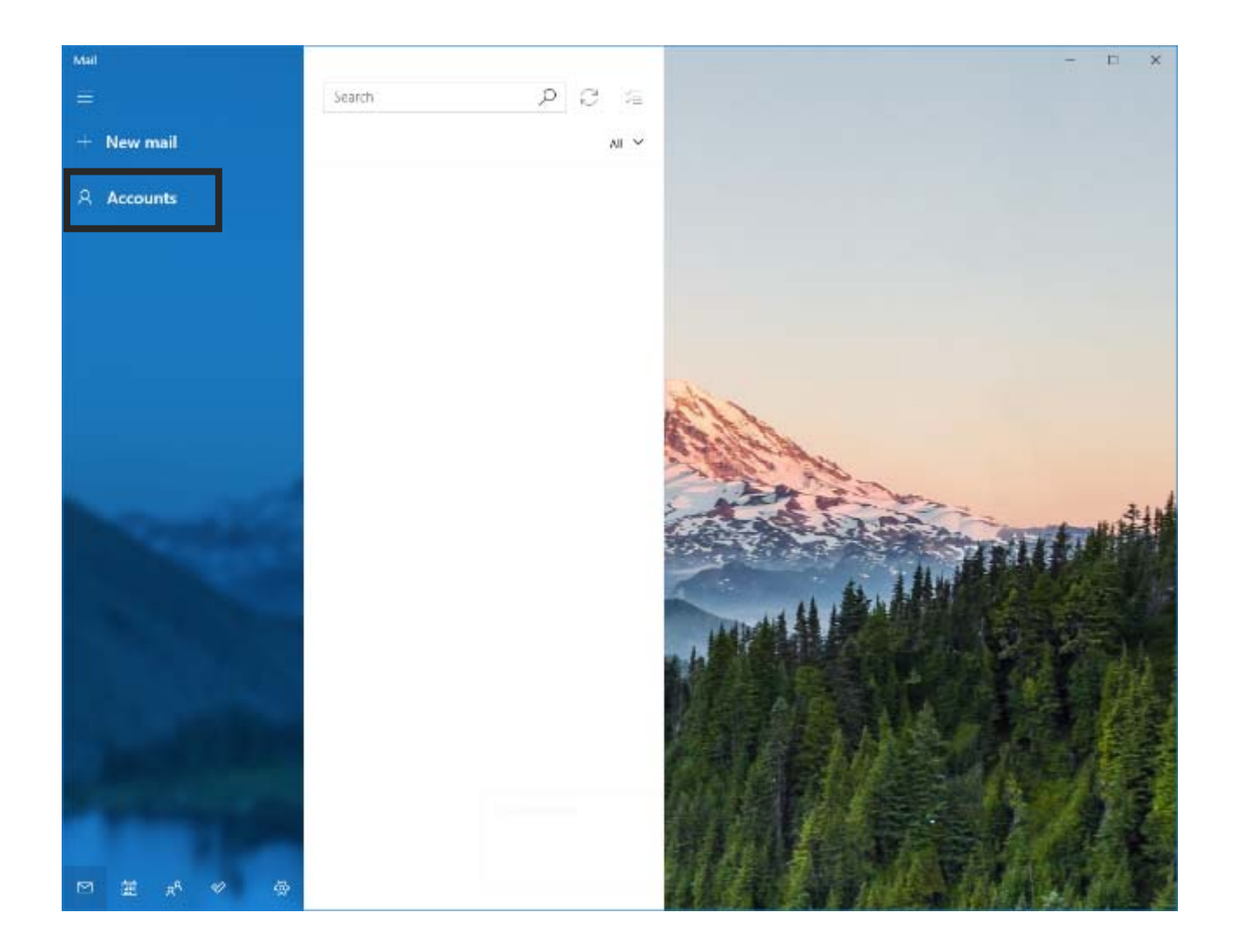

## 2.) klik på "add account".

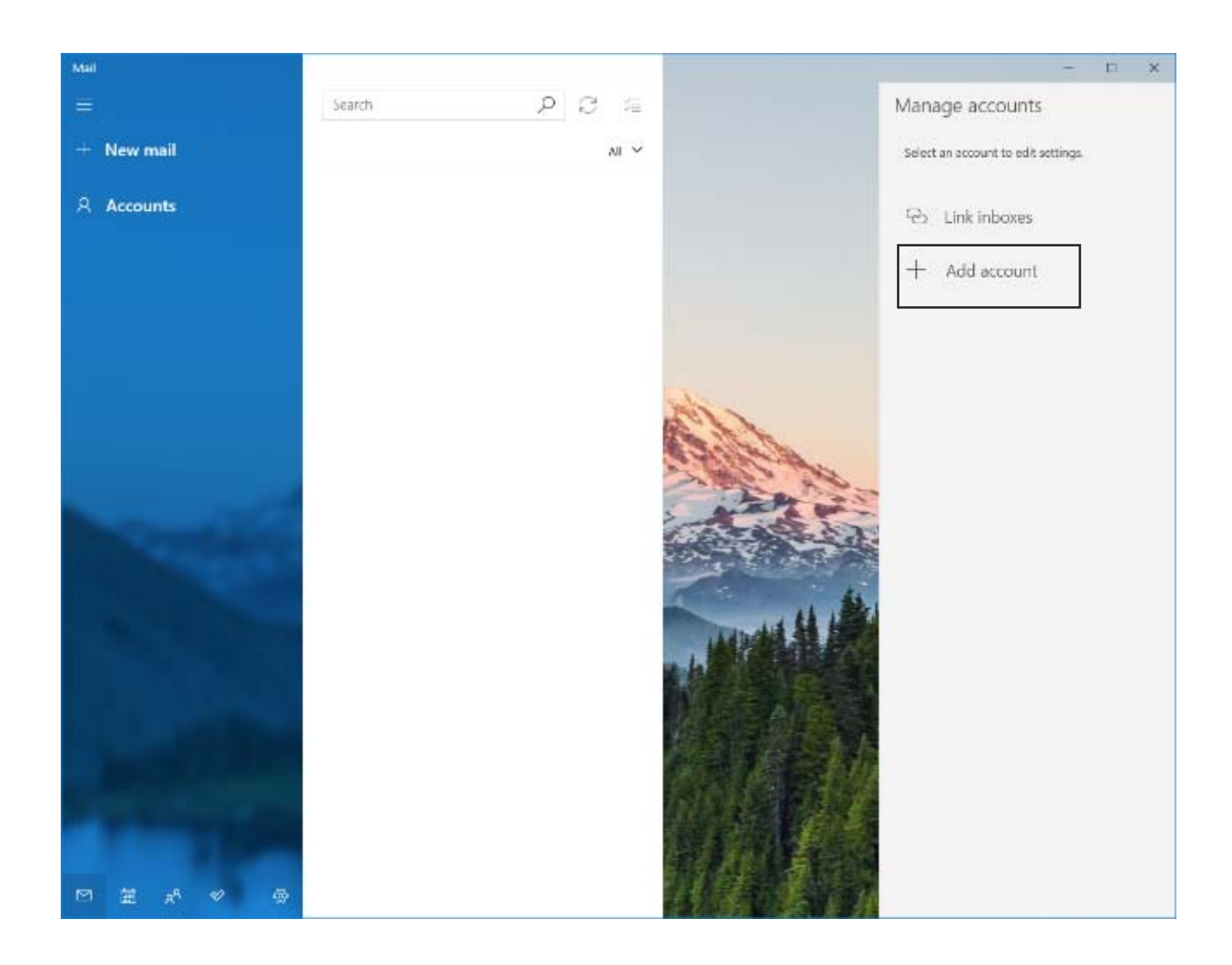

3.) klik på "advanced setup".

| Tilføj en konto                                                                                 | × |
|-------------------------------------------------------------------------------------------------|---|
| Add an account to Mail, Calendar and People to access your email, calendar events and contacts. |   |
| Google                                                                                          |   |
| Yahoo!                                                                                          |   |
| iCloud                                                                                          |   |
| Other account<br>POP, IMAP                                                                      |   |
| Advanced setup                                                                                  |   |
| Close                                                                                           | 1 |
|                                                                                                 |   |

4.) klik på "internet email".

Tilføj en konto

## Advanced setup

Choose the kind of account you want to setup. If you aren't sure, check with your service provider.

 $\times$ 

## Exchange ActiveSync

Includes Exchange and other accounts that use Exchange ActiveSync.

#### Internet email

POP or IMAP accounts that let you view your emails in a web browser.

Cancel

5.) udfyld nedenstående felter, som vist på billedet:

| Tilføj en konto                                         | ×                     |  |
|---------------------------------------------------------|-----------------------|--|
| Internet email account                                  |                       |  |
| Email address                                           |                       |  |
| dinmail@christiansfeld.tv                               | ×                     |  |
| Username                                                |                       |  |
| dinmail@christiansfeld.tv                               |                       |  |
| Examples: kevinc, kevinc@contos                         | so.com, domain\kevinc |  |
| Password                                                |                       |  |
| ••••                                                    |                       |  |
| Account name                                            |                       |  |
| dinmail@christiansfeld.tv                               |                       |  |
| Send your messages using this name                      |                       |  |
| dit navn                                                |                       |  |
| Incoming email server                                   |                       |  |
| imap.christiansfeld.tv                                  |                       |  |
| Account type                                            |                       |  |
| IMAP4                                                   | $\sim$                |  |
| Outgoing (SMTP) email server                            |                       |  |
| smtp.christiansfeld.tv                                  |                       |  |
| Outgoing server requires authentication                 |                       |  |
| ✓ Use the same username and password for sending emails |                       |  |
| Require SSL for incoming emails                         |                       |  |
| Require SSL for outgoing emails                         |                       |  |
| Cancel                                                  | Sign in               |  |